| Réglages du plugin 🕴 Page d'a | ccueil du plugin   Forum   Ado | d-ons                 |                                   | ×                                          |
|-------------------------------|--------------------------------|-----------------------|-----------------------------------|--------------------------------------------|
| Q Rechercher un sho           | ortcode                        | Choisissez « Bouton » | »                                 |                                            |
|                               |                                |                       | <b>Pro Tip:</b> Hit enter to sele | ect highlighted shortcode, while searching |
|                               | Filtrer par type Tout          | Contenu Zone Media    | Galerie Data Autres               |                                            |
| Heading                       | Tabs                           | Tab                   | i≡ Spoiler                        | ≣ Accordéon                                |
| Divider                       | ‡ Spacer                       | 🖋 Surlignage          | Label                             | 55 Citation                                |
| 66 Pullquote                  | B Dropcap                      | 🔚 Frame               | 🔲 Ligne                           |                                            |
| ij≡ Liste                     | 🎔 Bouton 🏲                     | ✓ Service             | Zone                              | Note                                       |
| ↓≟ Expand                     | Ightbox                        | Ightbox content       |                                   | Privé                                      |
| YouTube                       | YouTube Advanced               | D Vimeo               | Screenr                           | Dailymotion                                |
| Audio                         | Video                          | 🌐 Tableau             | % Permaliens                      | Membres                                    |
| 👗 Invités                     | S Flux RSS                     | ≡ Menu                | ≡ Sous-pages                      | ≡ Soeurs                                   |
| Document                      | 🚱 Gmap                         | 🖾 Slider              | 🖿 Carousel                        | 🖾 Galerie                                  |
| E Articles                    | T1 Dummy text                  | 涵 Dummy image         | 7 Animation                       | Meta                                       |
| <ol> <li>User</li> </ol>      | Post                           | 📩 Template            | 👷 QR code                         | <ul> <li>Scheduler</li> </ul>              |
|                               |                                |                       |                                   |                                            |

| Q Rec          | hercher un shortcode                                                |                                                                                                    |
|----------------|---------------------------------------------------------------------|----------------------------------------------------------------------------------------------------|
|                | Pro Tip: Hit enter                                                  | r to select highlighted shortcode, while searching                                                          |
| Tout les sho   | <u>rtcodes</u> → Bouton                                             | Bouton stylisé                                                                                              |
| 1 Examp        | oles of use →                                                       |                                                                                                    |
| Lien           |                                                                     |                                                                                                    |
| http://        | Ce champ est très in<br>bouton d'aller cherc                        | mportant, il faut coller le lien (url) qui permet a<br>cher le fichier à ouvrir.                            |
| Lien du boute  | on                                                                  |                                                                                                    |
| Cible          |                                                                     |                                                                                                    |
| Nouvelle       | tab Choisir « Nouve<br>nouvel onglet e                              | elle tab » ce qui permet d'ouvrir le fichier dans                                                           |
| Cible du lien  | du bouton                                                           |                                                                                                    |
| Style          |                                                                     |                                                                                                    |
| Default        |                                                                     | -                                                                                                    |
| Style prédéfir | ni de l'arrière plan du bouton                                      |                                                                                                    |
| Arrière plan   | Couleur d'arrière pla<br>imprimer » la coule<br>être minuscule ou n | an: Pour ce qui est du bouton « Télécharger/<br>eur devra être « #2D89EF » les lettres peuvent<br>najuscule |
| #2d89ef        |                                                                     |                                                                                                    |
| Couleur de l'é | arrière plan du bouton                                              |                                                                                                    |
| Couleur du     | texte                                                               |                                                                                                    |
| #ffffff        | Couleur du texte du be<br>donne un blanc. Le no                     | outon: de préférence «  #FFFFFF » ( 6 F) ce qu<br>oir = « #000000 » (6 zéros)                               |
| Couleur du te  | exte du bouton                                                      |                                                                                                    |
| Taille         |                                                                     |                                                                                                    |
| Tame           |                                                                     |                                                                                                    |

| Fluide                                                           |                                                                                             |                                                                                                    |                   |                                                                   |                         |                                   |                |                                   |                                          |                           |                 |                 |                        |
|------------------------------------------------------------------|---------------------------------------------------------------------------------------------|----------------------------------------------------------------------------------------------------|-------------------|-------------------------------------------------------------------|-------------------------|-----------------------------------|----------------|-----------------------------------|------------------------------------------|---------------------------|-----------------|-----------------|------------------------|
| Non                                                              |                                                                                             |                                                                                                    |                   |                                                                   |                         |                                   |                |                                   |                                          |                           |                 |                 |                        |
| Bouton                                                           | fluide a                                                                                    | ivec larį                                                                                                    | geur de 1         | 100%                                                              |                         |                                   |                |                                   |                                          |                           |                 |                 |                        |
| Center                                                           | ed                                                                                          | $\mathbf{i}$                                                                                                    |                   |                                                                   |                         |                                   |                |                                   |                                          |                           |                 |                 |                        |
| Non                                                              |                                                                                             |                                                                                                    |                   |                                                                   |                         |                                   |                |                                   |                                          |                           |                 |                 |                        |
| ls butto                                                         | n cente                                                                                     | red on                                                                                                    | the page          |                                                                   |                         |                                   |                |                                   |                                          |                           |                 |                 |                        |
| Radius                                                           |                                                                                             |                                                                                                    |                   |                                                                   |                         |                                   |                |                                   |                                          |                           |                 |                 |                        |
| Auto                                                             | Ŋ                                                                                           |                                                                                                    |                   |                                                                   |                         |                                   |                |                                   |                                          |                           |                 | •               |                        |
| Radius<br>bouton                                                 | des coir                                                                                    | ns du bo                                                                                                    | outon. Le         | e calcul a                                                        | utom                    | natique                           | du ra          | dius es                           | t basé s                                 | ur la to                  | aille du        |                 |                        |
| lcones                                                           |                                                                                             | Si da<br>metti                                                                                                    | ns ce<br>re « pri | champ<br>int » da                                                 | il n<br>Ins             | 'y a p<br>le cha                  | as «<br>Imps   | icon:<br>s ou v                   | print<br>ous p                           | » cliq<br>ouve            | uez s<br>z lire | ur « i<br>« Fil | con picke<br>ter icons |
| icon                                                             | print                                                                                       | L'icô                                                                                                    | ne de<br>chera    | l'impri<br>dans le                                                | mar<br>e ch             | nte ap<br>amp <sup>-</sup>        | para<br>10     | iit. Cl                           | iquez                                    | dess                      | us et           | le tex          | te « icon              |
| icon.                                                            |                                                                                             | s am                                                                                                    |                   |                                                                   |                         | -                                 |                |                                   |                                          |                           |                 |                 |                        |
| िक Me                                                            | edia ma                                                                                     | s ann<br>anager                                                                                                    | [¢]               | con picke                                                         | er                      |                                   |                |                                   |                                          |                           |                 |                 |                        |
| िङ्ग Me<br>You can                                               | edia ma<br>n upload                                                                         | s ann<br>anager<br>d custor                                                                                                    | n icon fo         | con picke                                                         | er                      | or pick                           | a buil         | t-in ico                          | n                                        |                           |                 |                 |                        |
| You can                                                          | edia ma<br>n upload                                                                         | cons                                                                                                    | n icon fo         | con picke<br>or this but<br><b>la cou</b> l                       | er<br>tton (            | or pick<br>· « #0                 | a buil<br>0000 | t-in ico                          | n<br>6 zérc                              | os) po                    | our le          | noir            |                        |
| You can                                                          | edia ma<br>n upload                                                                         | s ann<br>anager<br>d custor<br>Cons                                                                                                    | m icon fo         | on picke<br>or this but                                           | er<br>tton (            | or pick<br>« #0                   | a buil         | t-in ico<br>10 » (                | n<br>6 zérc                              | os) pc                    | our le          | noir            |                        |
| المتار<br>التي المراجع<br>Vou car<br>Icon co<br>#000<br>This col | edia ma<br>n upload<br>olor<br>0000                                                         | s annager<br>d custor<br>Cons                                                                                                    | m icon fo         | on picke<br>or this but<br>la coul                                | er<br>tton (<br>leur    | or pick<br>« <b>#0</b><br>n. Does | a buik<br>0000 | t-in ico<br>10 » (<br>10 orks wi  | n<br><mark>6 zérc</mark><br>th uplo      | o <b>s) pc</b>            | our le          | noir            |                        |
| Icon co<br>#000<br>This col                                      | edia ma<br>n upload<br>olor<br>0000                                                         | s ann<br>anager<br>d custor<br>Cons<br>be appli                                                                                                    | m icon fo         | on picke<br>or this but<br>la coul                                | er<br>Itton (<br>Ieur   | or pick<br>« <b>#0</b><br>n. Does | a buil<br>0000 | t-in ico<br>10 » (<br>orks wi     | n<br><mark>6 zérc</mark><br>th uplo      | o <b>s) pc</b><br>aded ic | our le          | noir            |                        |
| Icon co<br>#000<br>This col                                      | edia ma<br>n upload<br>olor<br>0000<br>lor will b                                           | s ann<br>anager<br>d custor<br>Cons<br>be appli                                                                                                    | m icon fo         | on picke<br>or this but<br>la coul                                | er<br>Itton (<br>leur   | or pick<br>« <b>#0</b><br>n. Does | a buil         | t-in ico<br>10 » (<br>orks wi     | n<br><mark>6 zérc</mark>                 | o <b>s) pc</b><br>aded ic | our le          | noir            |                        |
| Icon co<br>#000<br>This col                                      | edia ma<br>n upload<br>olor<br>)000<br>lor will b<br>nadow                                  | Consider appli                                                                                                    | m icon fo         | on picke<br>or this but<br>la coul<br>e selected                  | er<br>Itton (<br>I icon | or pick<br>« #0<br>n. Does        | a buih         | t-in ico<br>00 » (<br>00 v (      | n<br>6 zérc<br>th uploo                  | os) pc                    | our le<br>ons   | noir            |                        |
| Icon co<br>#000<br>This col<br>Text sh                           | edia ma<br>n upload<br>olor<br>)0000<br>lor will b<br>nadow<br>(<br>al offset (p            | Consider appli                                                                                                    | ed to the         | on picke<br>or this but<br>la coul<br>e selected<br>0<br>set (px) | er<br>Itton (<br>leur   | or pick<br>« #0<br>n. Does        | a buil         | t-in ico<br>10 » (<br>orks wi     | n<br>6 zérc<br>th uploo<br>#00<br>Couleu | os) po<br>aded id         | our le          | noir            |                        |
| Icon co<br>#000<br>This col<br>Text sh<br>Norizonta<br>Button f  | edia ma<br>n upload<br>olor<br>)000<br>lor will b<br>nadow<br>(<br>al offset (p<br>text sha | Consideration of the second second se | ed to the         | on picke<br>or this but<br>la coul<br>e selected<br>0<br>set (px) | er<br>Ileur             | or pick<br>« #0<br>n. Does        | a buih         | t-in ico<br>00 » (<br>00 vi<br>00 | n<br>6 zérc<br>th uplou<br>#Ot<br>Couleu | os) pc<br>aded ic         | our le<br>ons   | noir            |                        |

|                                   | ne rien mettre                                                                                                |
|-----------------------------------|----------------------------------------------------------------------------------------------------|
| Small descrip                     | tion under button text. This option is incompatible with icon.                                                |
| onClick                           |                                                                                                    |
|                                   | ne rien mettre                                                                                                |
| Advanced Jav                      | aScript code for onClick action                                                                               |
| Rel attribute                     | 2                                                                                                    |
|                                   | ne rien mettre                                                                                                |
| Here you can<br>Example valu      | add value for the rel attribute.<br>Ies: <b>nofollow, lightbox</b>                                            |
| Title attribu                     | te                                                                                                    |
| ne                                | rien mettre                                                                                                   |
| Here you can                      | add value for the title attribute                                                                             |
| Class                             |                                                                                                    |
|                                   |                                                                                                    |
| ne rier                           | n mettre                                                                                                    |
| Class CSS                         | n mettre                                                                                                    |
| Class CSS                         | n mettre<br>S'assurez que le texte « Télécharger / Imprimer ›<br>est là. A défaut, le saisir                  |
| Class CSS<br>Contenu<br>Télécharg | n mettre<br>S'assurez que le texte « Télécharger / Imprimer »<br>est là. A défaut, le saisir<br>er / Imprimer |
| Class CSS<br>Contenu<br>Télécharg | n mettre<br>S'assurez que le texte « Télécharger / Imprimer »<br>est là. A défaut, le saisir<br>er / Imprimer |
| Class CSS<br>Contenu<br>Télécharg | n mettre<br>S'assurez que le texte « Télécharger / Imprimer »<br>est là. A défaut, le saisir<br>er / Imprimer |